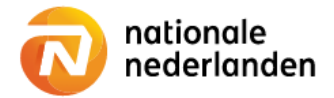

## Mijn NN Zakelijk

# Usermanagement

With this instruction we guide you throught the process of adding a user, editing a user profile, changing the access levels for users and removing user accounts.

The main user of Mijn NN Zakelijk has the option to choose 'User management' in the top navigation bar.

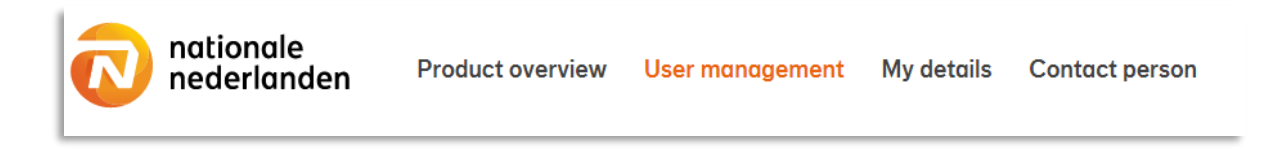

#### Here is how to add a user

- 1. Open Mijn NN Zakelijk and log in with your password and username.
- 2. Click the User Management tab

| Mijn NN Zakelijk / User management<br>Users for Mijn NN Zakelijk |              |                     |                    |                             |   |
|------------------------------------------------------------------|--------------|---------------------|--------------------|-----------------------------|---|
| Name                                                             | User name    | Employee management | Absence management | Damage insurance management |   |
| René Schulz (you)                                                | ci4000007442 | Full access         | Full access        | Read only                   | Z |
| Create New Account                                               |              |                     |                    |                             |   |

3. Already created users are visible. Click the button Create New Account to add a new user.

4. Choose a User name. As a main user you decide on the username. Please note! A username must be attached to each other. For example John\_West.

5. Choose a User role. This role can be different with each type of product. You have the options; Full access, Read only or No access.

| Make a choice | • |
|---------------|---|
| Make a choice |   |
| Full access   |   |
| Read only     |   |
| No access     |   |

| nationale<br>nederlanden                    | Product overview    | User management      | My details | Contact person |
|---------------------------------------------|---------------------|----------------------|------------|----------------|
| Mijn NN Zakelijk / User manag<br>Add new us | ement / Add new use | er                   |            |                |
| Personal details                            |                     |                      |            |                |
| First name                                  |                     | Insertion(s) (option | ul)        |                |
| Last name                                   |                     |                      |            |                |
|                                             |                     |                      |            |                |
| E-mail address                              |                     |                      |            |                |
| Account details                             |                     |                      |            |                |
| User roles                                  |                     |                      |            |                |
| Employee management                         |                     |                      |            |                |
| Make a choice                               |                     |                      |            | •              |
| Absence management                          |                     |                      |            |                |
| Make a choice                               |                     |                      |            | •              |
| Damage insurance manageme                   | nt                  |                      |            |                |
| Make a choice                               |                     |                      |            | •              |
| Cancel Save                                 |                     |                      |            |                |

### 6. After filling in all the user's details and making the important choices, click Save.

As a main user you can change the level of access of all users at any time (24/7).

#### Here is how to edit the profile of a user and / or change the access level

- 1. Open Mijn NN Zakelijk and log in with your password and username.
- 2. Click the User Management tab

| Mijn NN Zakelijk / User management<br>Users for Mijn NN Zakelijk |              |                     |                    |                             |  |
|------------------------------------------------------------------|--------------|---------------------|--------------------|-----------------------------|--|
| Name                                                             | User name    | Employee management | Absence management | Damage insurance management |  |
| René Schulz (you)                                                | ci4000007442 | Full access         | Full access        | Read only                   |  |
| Create New Account                                               |              |                     |                    |                             |  |

3. Already created users are visible. Click the *Solution* button next to the user to Edit User.

| nationale<br>nederlanden                   | Product overview  | User management      | My details | Contact person |
|--------------------------------------------|-------------------|----------------------|------------|----------------|
| Mijn NN Zakelijk / User manag<br>Edit user | ement / Edit user |                      |            |                |
| Personal details                           |                   |                      |            |                |
| First name                                 |                   | Insertion(s) (option | ıl)        |                |
| René                                       |                   |                      |            |                |
| Last name                                  |                   |                      |            |                |
| Schulz                                     |                   |                      |            |                |
| E-mail address                             |                   |                      |            |                |
| testmails.pension.portals@nn.              | nl                |                      |            |                |

| Account details             |   |
|-----------------------------|---|
| User name                   |   |
| ci4000007442                |   |
| User roles                  |   |
| Employee management         |   |
| Full access                 | • |
| Absence management          |   |
| Full access                 | • |
| Damage insurance management |   |
| Read only                   | • |
|                             |   |
| Cancel Save                 |   |

#### 6. After changing the user's details and making the important choices, click Save.

As a main user you can change the level of access of all users at any time (24/7).

#### Here is how to remove a user account

- 1. Open Mijn NN Zakelijk and log in with your password and username.
- 2. Click the User Management tab

| nationale<br>nederlanden                              | Product overview User manag | ement My details Co | ontact person          |                           | NL EN Q |
|-------------------------------------------------------|-----------------------------|---------------------|------------------------|---------------------------|---------|
| Mijn NN Zakelijk / User management<br>User management |                             |                     |                        |                           |         |
| Users for Mijn NN Za                                  | kelijk                      |                     |                        |                           |         |
| Name                                                  | User name                   | Employee manag      | gement Absence managem | ent Damage insurance mana | gement  |
| Rene asdf (you)                                       | ci4000007699                | Full access         | Full access            | Read only                 |         |
| Arjan Boer                                            | ABoerTest                   | Full access         | Full access            | Read only                 |         |

3. Already created users are visible. Click the *states* button next to the user to Edit User. **Please note!** You can't delete your main user account. Only sub users can be deleted.

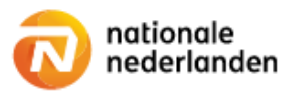

Mijn NN Zakelijk / User management / Edit user

# **Edit user**

#### Personal details

| First name                  | Insertion(s) (optional) |
|-----------------------------|-------------------------|
| Arjan                       |                         |
| Last name                   |                         |
| Boer                        |                         |
| E-mail address              |                         |
| arjan.boer@nn.nl            |                         |
| Account details             |                         |
| User name                   |                         |
| ABoerTest                   |                         |
| User roles                  |                         |
| Employee management         |                         |
| Full access                 | ▼                       |
| Absence management          |                         |
| Full access                 | ▼                       |
| Damage insurance management |                         |
| Read only                   | •                       |
| Cancel Save                 |                         |

6. Click Remove Account.

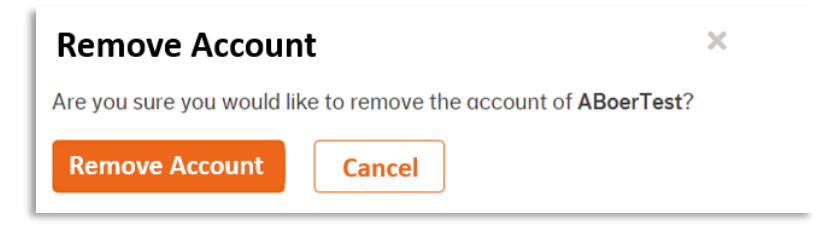

#### 7. Click Remove Account.

As a main user you can remove accounts of sub users at any time (24/7).